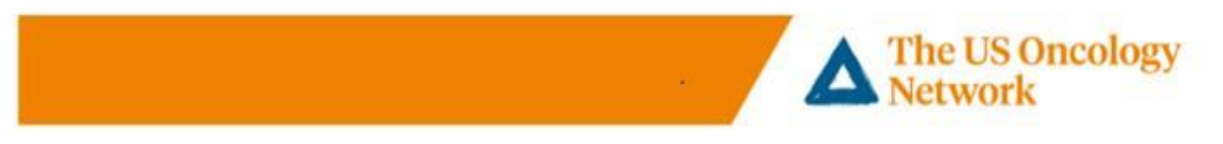

## **Patients PC Installation Step by Step Instructions**

## **VSee installation**

- 1. Welcome appointment confirmation e-mail received. Set Password Figures 1 & 2
- 2. Log in to VSee and Set Time Zone Figures 3 & 4
- 3. Click Start Appointment *Figure 5*
- 4. Check the box to Consent to the Telemedicine Consultation *Figure 6*
- 5. Select Install VSee option Figure 7
- 6. Download and Install VSee Figures 8 through 11
- 7. Click to Open VSee *Figure 12*
- 8. Review and Agree to Terms Figure 14
- 9. Test and Accept Video Setting Figure 15
- 10. Test and Accept Speaker Setting Figures 16 & 17
- 11. Test and Accept Microphone Setting Figure 18
- 12. Click Done and Enter Waiting Room Figures 19 & 20

## Need help

Call the following number to reach the Telemedicine Help Desk 855-345-3375 (press 4).

## **Detailed Steps**

| <ol> <li>Patients will receive an email<br/>confirmation with login instructions.<br/>Click on the Log in to Portal box to<br/>create your account.</li> </ol>                                                                                                    | <ul> <li>2. The New Password screen displays.</li> <li>Enter a New Password</li> <li>Confirm Password</li> <li>Click Submit</li> </ul> |
|----------------------------------------------------------------------------------------------------|----------------------------------------------------------------------------------------------------|
| VS Oncology +norphy@vee.com>     To:      Dear Alyssa,      Your appointment at US Oncology is confirmed.     Date: 6430 PM on Non, Mar 16 2020 (CDT) Valt Type: Video Pease log into the portal 5 to 10 minutes before your scheduled time      Your login mail is alyssa glaupie@yahoo.com Pease login to the portal 5 to 10 minutes before your account and start your appointment.      Log Int IP Portal      Without the your account and start your appointment.      Button not working? Copy this link into your torower: <u>https://compasson.cology.vsee.me/users/inset/inset/inse</u> | RESET YOUR PASSWORD New Password I Confirm Password SUBMIT                                                                             |

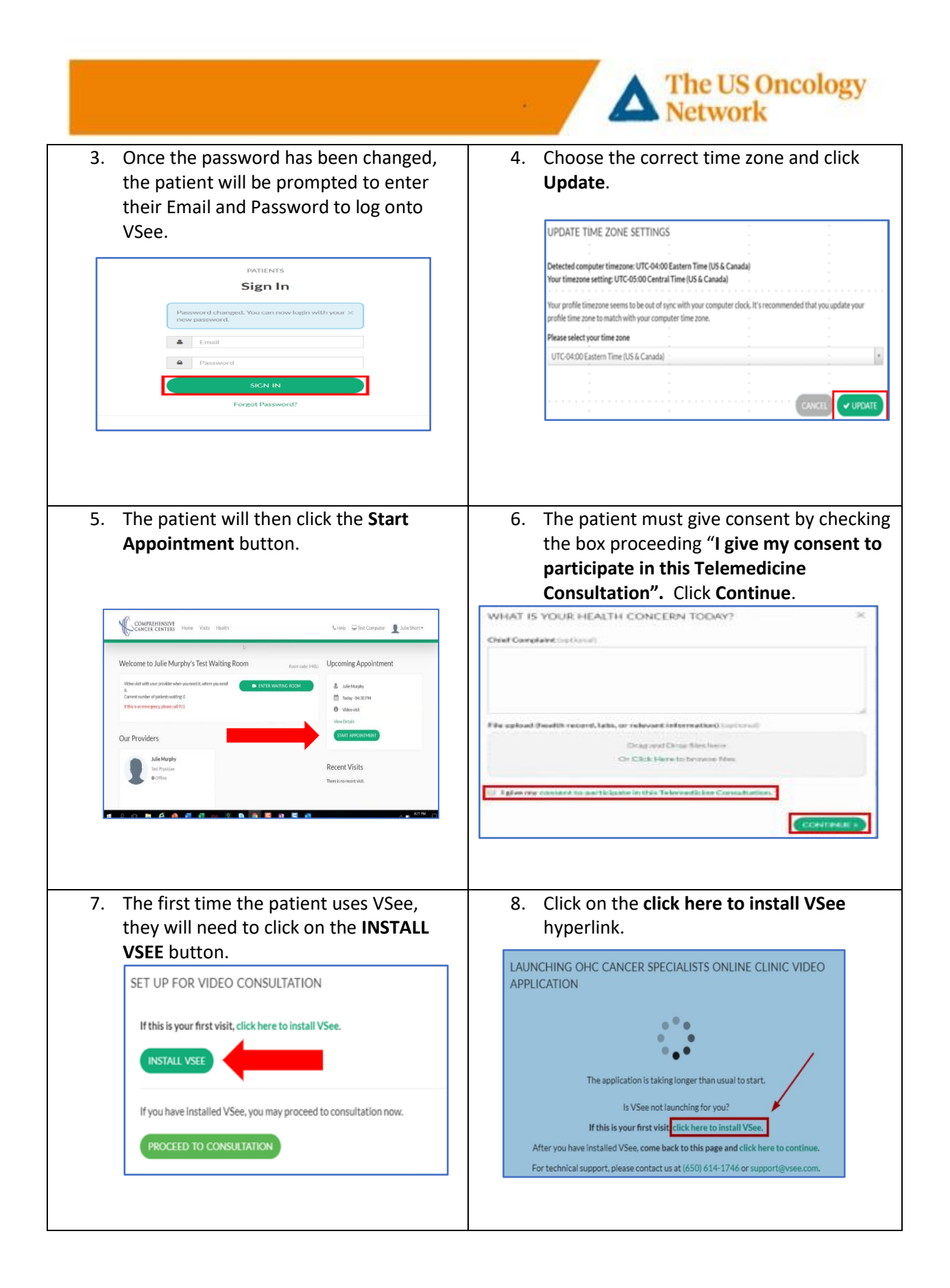

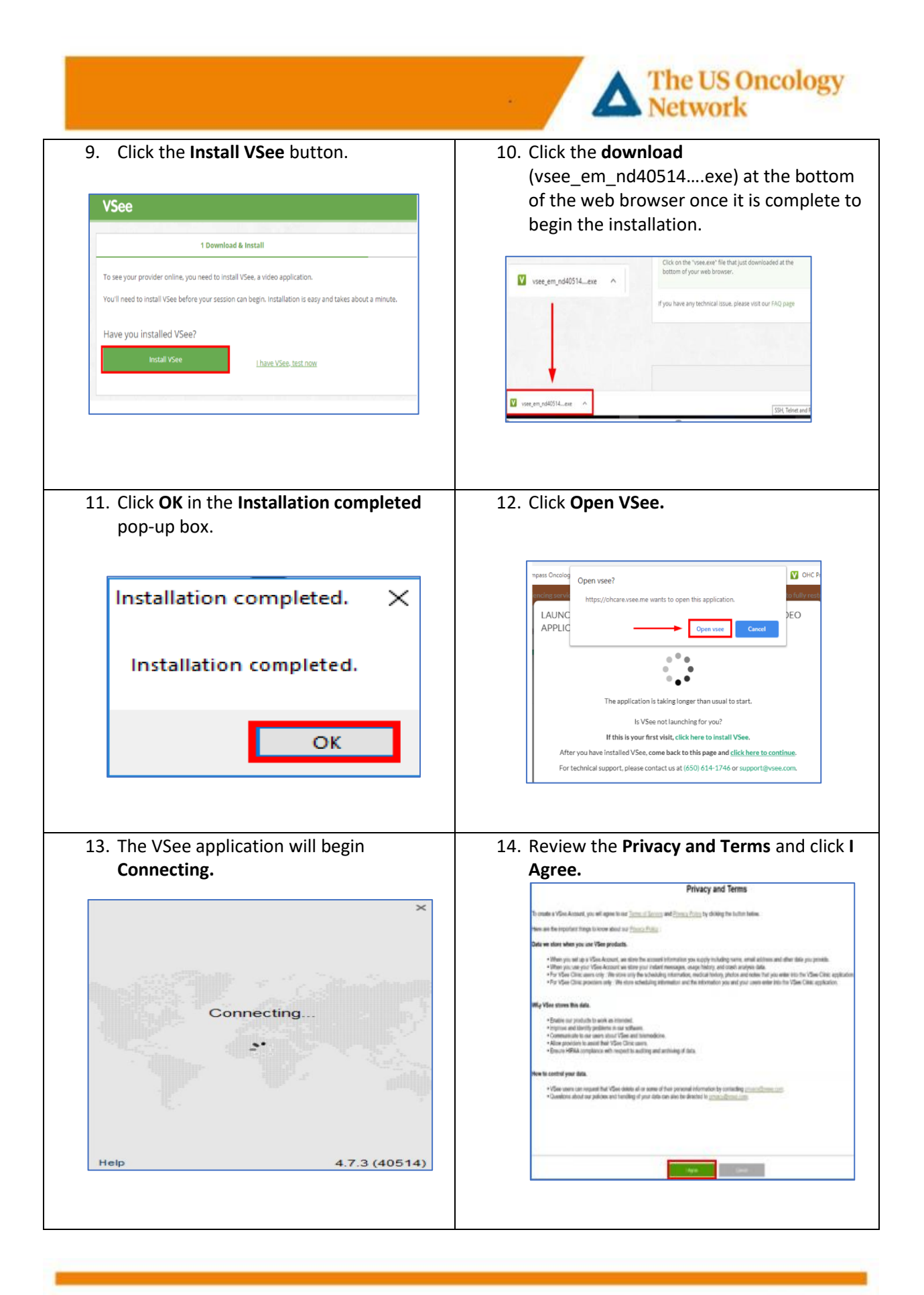

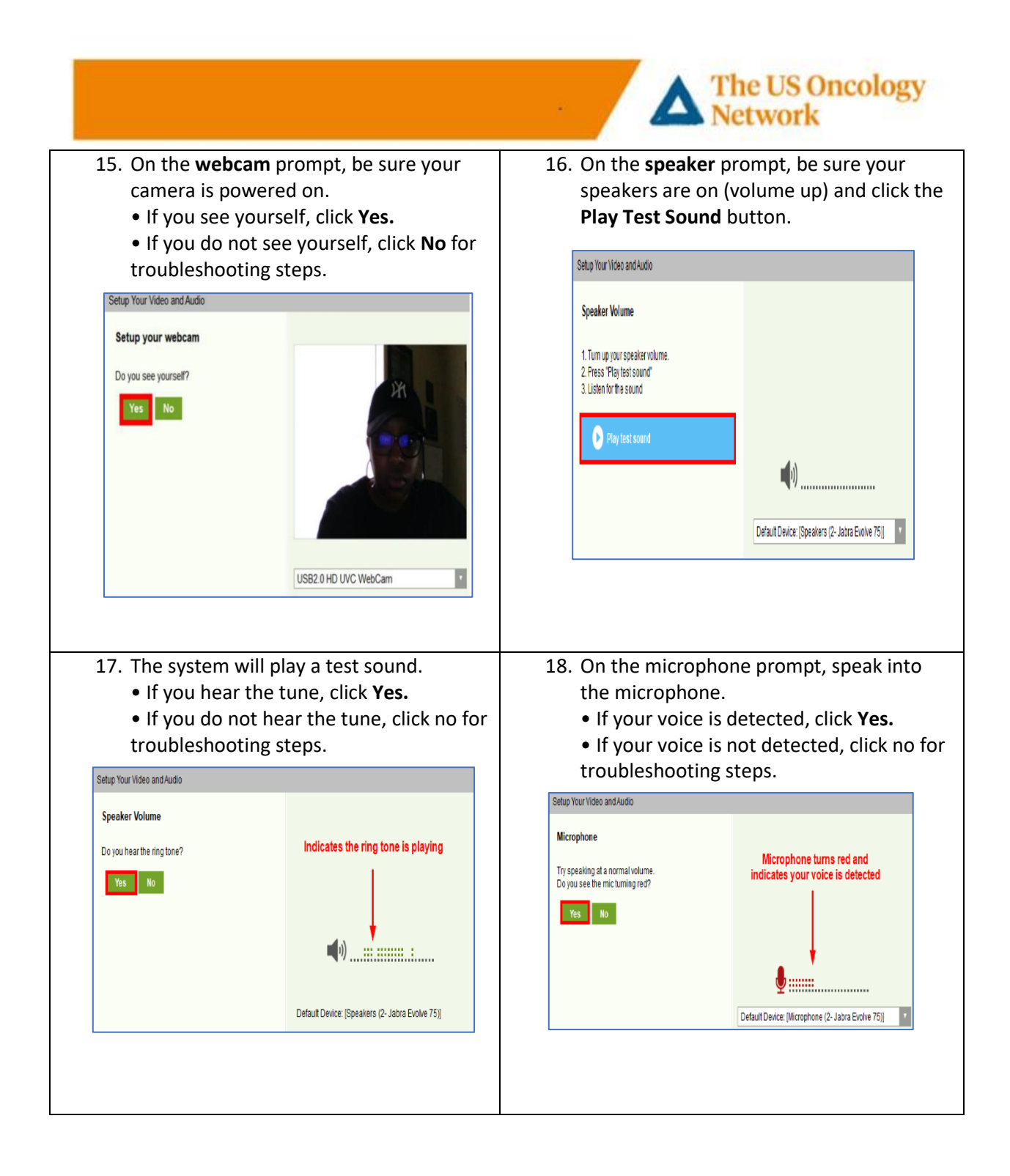

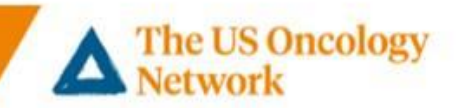

19. Once testing is complete, a **setup completion** window should appear. Click **Done**.

| Se Se       | tup completed                                     |
|-------------|---------------------------------------------------|
| Webcam:     | HP HD Camera                                      |
| Speaker:    | Default Device: [Speakers (2- Jabra Evolve 75)]   |
| Microphone: | Default Device: [Microphone (2- Jabra Evolve 75)] |

20. The **VSee** application will open the visit window and place the patient in their provider's waiting room.

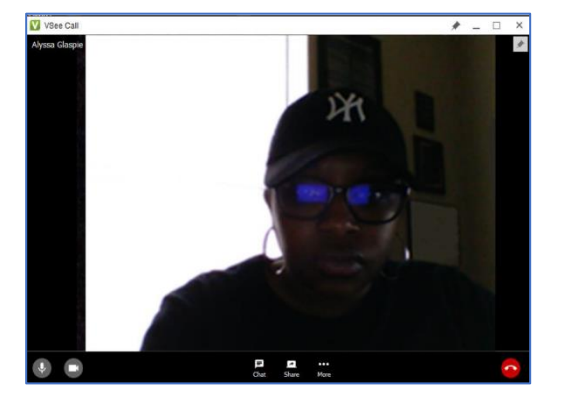